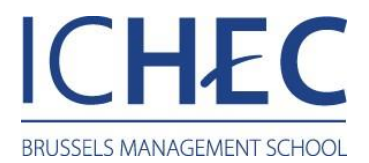

## Enregistrement carte à puces

### Posez votre carte à l'endroit indiqué sur le copieur.

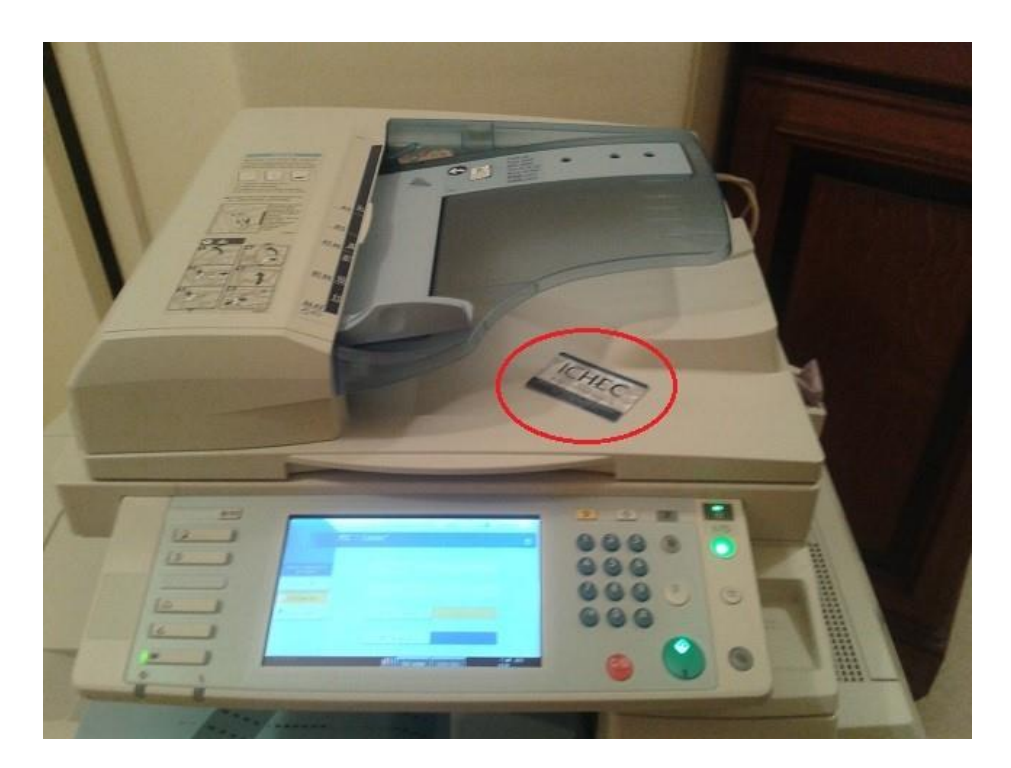

# L'écran du copieur vous indiquera que votre carte n'est pas reconnue par le système.

C'est normal, votre carte fonctionne mais vous devez la lier à votre compte.

|                                      |                                              | Annul.              | <ul> <li>Connection</li> </ul> |
|--------------------------------------|----------------------------------------------|---------------------|--------------------------------|
| PCC :                                | Connex*                                      |                     |                                |
| Dulisir d'abord fet".<br>se connect. | Carte non recornue.<br>Comectez-vous pour en | registrer la carte. |                                |
| 😤 Scan-to-We                         | Nom Utilisateur                              |                     |                                |
|                                      | Not de passe                                 |                     |                                |
| 10.10.70.56                          | Etat syst                                    | ine Liste trav.     | 7.348 2912<br>18:58            |

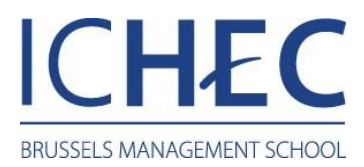

### Introduisez votre « Nom Utilisateur » et votre « Mot de passe ».

Si vous êtes membre du personnel, votre Nom Utilisateur correspond à votre login Windows. Le mot de passe est celui lié à votre login Windows.

Si vous êtes étudiant, votre Nom Utilisateur correspond à votre matricule. Le mot de passe est celui lié à votre matricule.

|                                      | Actualiser               | Connexion           | 3 0 | (12/1) |
|--------------------------------------|--------------------------|---------------------|-----|--------|
|                                      | PCC : Connex*            |                     |     |        |
|                                      |                          |                     |     | 0      |
| Choisir d'abord fct',<br>se connect, |                          |                     | 000 |        |
| Accès NFP                            | Nom Utilisateur          |                     | 000 | 1      |
| Follow-You                           |                          |                     | 000 | 0      |
| 🔊 Scan-to-We                         | Her da narra             |                     |     |        |
|                                      |                          |                     |     | 0      |
|                                      |                          |                     | 00  |        |
|                                      | Etat systeme Liste trav. | 7 JAN 2012<br>11:47 | 0   |        |

### Appuyez sur « Connexion ».

|                                      | Actualiser               | Connexion           |
|--------------------------------------|--------------------------|---------------------|
| PCC :                                | Connex°                  |                     |
|                                      |                          |                     |
| Choisir d'abord fct",<br>se connect. |                          |                     |
| C Accès MEP                          | Nom Utilisateur          |                     |
| 📑 Follow-You                         |                          |                     |
| 🔊 Scan-to-Me                         |                          |                     |
|                                      | Mot de passe             |                     |
|                                      |                          |                     |
|                                      | Etat système Liste trav. | 7 JAN 2012<br>11:47 |

Ensuite, sélectionnez les différents services (scan-to-me, Follow-You, Photocopies).